## 公保業務座談會報到作業

連結臺灣銀行全球資訊網(<u>https://www.bot.com.tw/</u>),
 點選:政策性業務/公保服務/關於公保/公保業務座談會
 點按下方「公保座談會報到處」,進入報到畫面

| 代辦採購業務    | 公保服務   | 公庫服務        | 舊制勞退                                                                                                    | 關稅配額                   | 外幣收兌處                     | 防疫紓困                                           |  |  |  |
|-----------|--------|-------------|----------------------------------------------------------------------------------------------------|------------------------|---------------------------|------------------------------------------------|--|--|--|
| 服務據點      |        | 業務府<br>點說明  | 藝術学校会社会部では「「「「「「」」」では、「「」」では、「「」」では、「」」では、「」」では、「」」では、「」」では、「」」では、「「」」では、「」」では、「」、、」、、」、、、、、、、、、、 | ]平均每3年受邀1<br>]修正内容,参加。 | 次,會中除講解要份<br>人員可登錄公務人員    | K機關辦理承保與現金給付實務作業及案例說明外,並重<br>過學習時數。            |  |  |  |
| 服務滿意度調查 🛙 | 3      | 起之          | 注音車佰 ——                                                                                                    | elami tei anno         | (), ) <u>a</u> (, ) () () | A THE COM                                      |  |  |  |
| 公保業務座談會   |        | +14-12      | <b>生态 学究</b>                                                                                                    | (18) 命令「専促機)           | 制,慢次及「被保险                 | 6人,但办,「带促绳圈,探索融合送去式,「放促险                       |  |  |  |
| 法規及權益     | ~      | 人」          | 則採視訊會議力                                                                                                    | 5式辦理,各場次               | 日期及相關資訊如開                 | 为 <u>时的情</u> 格。<br>系统 可促慢期优荣,称1 验理。主乐资誉周期经验加应该 |  |  |  |
| 公保e系統     | ~      | 2. 合*       | 2.各場次安選之要保機關,報名作業請至「 <u>公館網路作業系系統要保機關作業</u> 」登入辦理。未受應機關驗參加座談<br>會者,請致電本部座談會承辦人(總機: <u>02-27013411</u> 分機5622或5607)另予安排。                                                                                                    |                        |                           |                                                |  |  |  |
| 下的東京      |        | 3. 座言       | Q 智講義直於本1                                                                                                    | 丁酮站或東性業務               | (公孫服務/卜載專編                | <u>品/公保業務座設習講教</u> 項下,請目行下載或列印。                |  |  |  |
| 下载夺巡      | Ť      | <b>/</b> 坐談 | 曾報到                                                                                                    |                        |                           |                                                |  |  |  |
| 統計資料      | ~      |             |                                                                                                    | <b>.</b>               | 112年度公保                   | 業務座談會報到方式改以網路「 <b>線上報到」</b> :                  |  |  |  |
| 公開資訊      | ~      |             |                                                                                                    |                        | <ul> <li>參加座談會</li> </ul> | 會者請於報名之場次當日會議開放時間,點按或掃瞄左                       |  |  |  |
| 代發超額年金專區  | $\sim$ |             |                                                                                                    |                        | 方連結,另                     | 完成報到手續。<br>1. 場力:完成報到手續即結束。                    |  |  |  |
| CPI年金調整專區 | ~      |             | 376                                                                                                    | Xér                    | 「被保險人                     | 3] 場次:完成報到手續後再接續進入視訊會議室。                       |  |  |  |
|           |        |             |                                                                                                    | X MZ                   | <ul> <li>為利登錄公</li> </ul> | 公務人員學習時數,請務必輸入身分證號後5碼,姓名及                      |  |  |  |

- 4. 進入通行檢核畫面,請輸入通行碼,點選確認。
  - 本場次通行碼(10碼):機關代號(5碼)+場次5碼(GS014) (英文字大小寫不拘)

| ● 公保服務-聚約公保-公保無務員: × ③ 重考期行公批保険部員該會 × ④ 重考期行公批保険部員該會 × + |   | ~ | - | σ | × |
|----------------------------------------------------------|---|---|---|---|---|
|                                                          | ė | ☆ | * |   | 1 |
| ⑧ 蓋場銀行 ③ 新分頁 ④ 司法院電子協興上- 	 ○ 蓋場銀行 e 企会成病                 |   |   |   |   |   |
| 112年度公保業務座談會                                             |   |   |   |   |   |
| ✔ 請輸入通行碼:                                                |   |   |   |   |   |
| 確認                                                       |   |   |   |   |   |
|                                                          |   |   |   |   |   |
|                                                          |   |   |   |   |   |
|                                                          |   |   |   |   |   |
|                                                          |   |   |   |   |   |

 5. 通行碼檢核通過後,進入報到畫面,請填寫身分證號後5碼、 姓名,及驗證碼等資料後,點選確認送出。

| 〕 臺灣銀行<br>BANK OF TAIWAN |    |  |  |  |  |  |  |
|--------------------------|----|--|--|--|--|--|--|
| 112年度公保業務座<br>報到         | 談會 |  |  |  |  |  |  |
| 第 14 場次                  |    |  |  |  |  |  |  |
| ✔ 身分證號後5碼(必填欄位)          |    |  |  |  |  |  |  |
| ✔ 姓名(必填欄位)               |    |  |  |  |  |  |  |
| 驗證碼: 0 8 5 5             |    |  |  |  |  |  |  |
| ✔ 請輸入上方驗證碼(必填欄位)         |    |  |  |  |  |  |  |
| 確認送出                     |    |  |  |  |  |  |  |

6. 顯示報到結果。

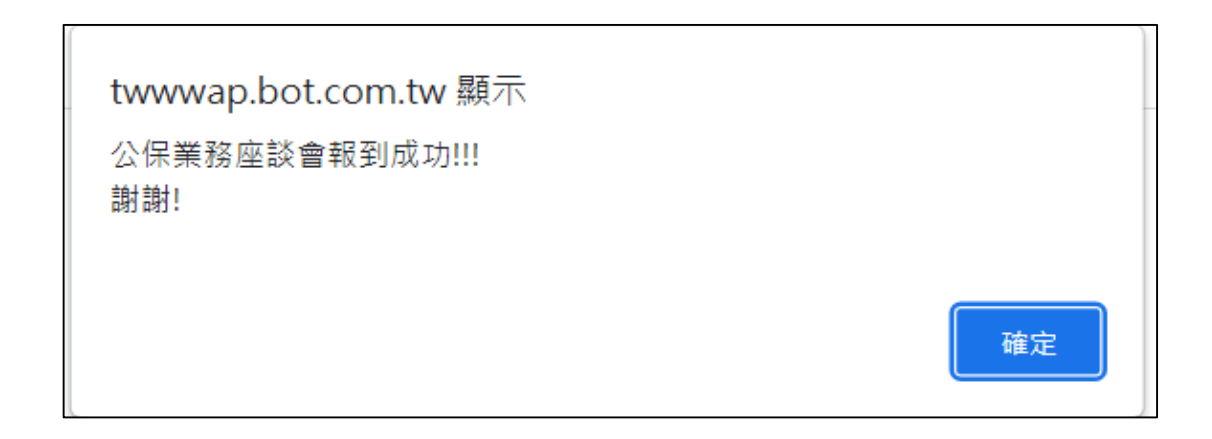

 進入「公保座談會」之會議室,出現詢問是否使用應用程式開啟 請按取消,並選擇「從您的瀏覽器加入」。

| Cisco Webex Meetings × +                                                                                  |                                                                               |                                 |                                      |     |      |       | o ×                 |
|----------------------------------------------------------------------------------------------------|-------------------------------------------------------------------------------|---------------------------------|--------------------------------------|-----|------|-------|---------------------|
| $\leftrightarrow$ $\ni$ C a botbank.webex.com/wbxmjs/joinservice/sites/botbank-tc/meeting/download/136469 | 1f743c4855b51ee9ff0658674c?siteurl=botbank-tc&MTID=mbb6239850d38020eccf       | 80d223225c147                   |                                      | 1   | 9 \$ | * 🗆   | 0 1                 |
| ⑧ 直电频行 ⑧ 直电频行线路频行1. 圖 72和先展繁荣频单、 ++ https://ifebox.blo. G Google ⑧ 中華英語                                   | 要開設「Webex」嗎?                                                                  | <ul> <li>● 影伝達人料會講習。</li> </ul> | <ul> <li>Iseess () xicess</li> </ul> |     |      | 11    | Aten                |
| webex                                                                                                    | https://botbank.webex.com 想要转起语信等理程式。<br>一律忙严 botbank.webex.com 使用信用信式算影话描述错误 |                                 |                                      | 專用於 |      | 1 7 · | <b>銀行</b><br>TATWAN |
| 如果没                                                                                                    | 在提示上按一下 <b>開啟 Webex</b> 。<br>沒有出現提示,請改為按一下 <b>啟動會議</b>                        |                                 |                                      |     |      |       |                     |
|                                                                                                    | <b>议会会派</b><br>没有 Webex? 立图下都<br>使用题书段书选项明题 经运动支援者如入。                         |                                 |                                      |     |      |       |                     |
|                                                                                                    |                                                                               |                                 |                                      |     |      |       |                     |

 進入視訊會議室前,請於姓名處,登錄5碼的機關代號及您的 姓名(例:00001黃〇〇),其後輸入電子郵件信箱,再按下一步。

| 輸入您的資訊                            |
|-----------------------------------|
| 姓名<br>請輸入機關代碼加姓名(例:00001黃XX)      |
| 電子郵件地址<br>輸入電子郵件(例:000@gmail.com) |
| +                                 |
| 世一可                               |
| 已經有帳戶?登入                          |
| 更多登入方式                            |
| G G f                             |
|                                   |

9-1.若您使用之設備有裝攝影機,螢幕上左上角會顯示您登錄的 姓名,正面顯示您的影像,請按加入會議鈕,正式加入會議。

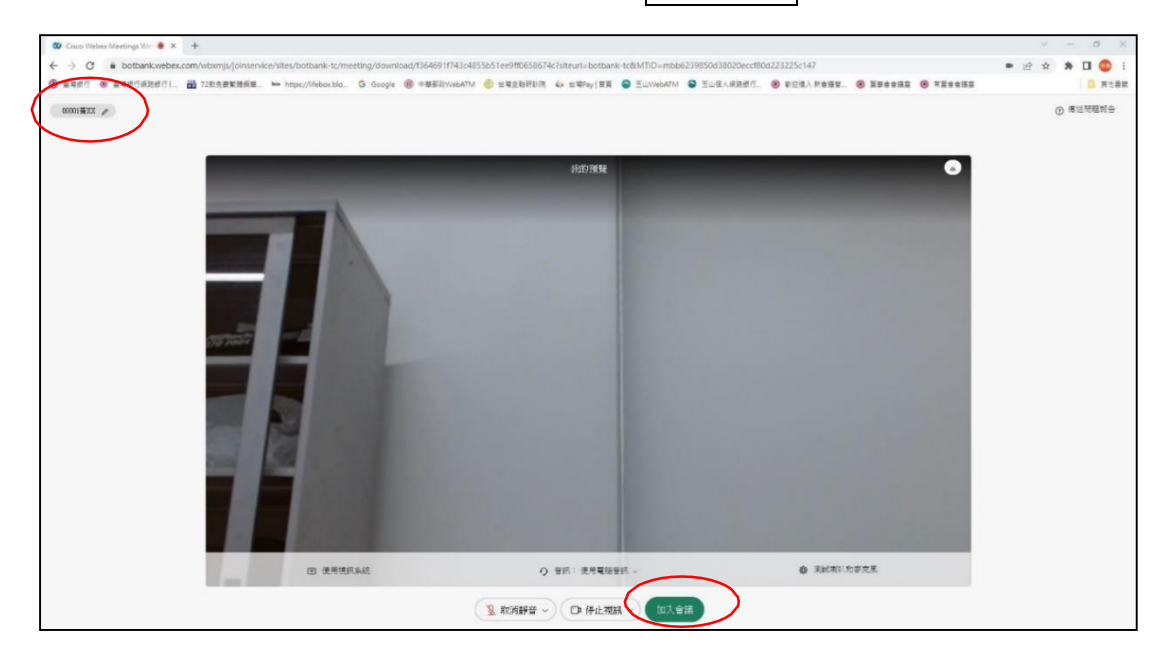

9-2. 若您使用之設備未裝攝影機,螢幕上左上角會顯示您登錄的 姓名,正面顯示視訊會議圖示,請按加入會議鈕,正式加入會議。

| 🕲 Cisco Webex Meetings Web 🗄 🗴 🕂 |                              |                                  |                          |                               |                                                                     |                     |              | ~      | -    | a ×                                                                                                    |
|----------------------------------|------------------------------|----------------------------------|--------------------------|-------------------------------|---------------------------------------------------------------------|---------------------|--------------|--------|------|----------------------------------------------------------------------------------------------------|
| ← → C  i botbank.webex.com/      | wbxmjs/joinservice/sites/bol | bank-tc/meeting/download/1354691 | 743c4855b51ee9ff0658674c | ?siteuri=botbank-tc&MTID=mbb6 | 239850d38020eccf80d22                                               | 3225c147            |              | • @ \$ | * 0  | 1 🔘 1                                                                                                    |
| В вните в пактокакот. Ш          | 72即先我繁荣的资源。 https://         | Sfeboxbin. G Google 侧 中間算記       | VebATM 🛞 अविक्षव्यक्षा   | 4 新聞Pay   田田 🕥 王山WebAIM       | <ul> <li>Buildward</li> <li>Buildward</li> <li>Buildward</li> </ul> | 802/Heat . 🖲 Isee   | 3H () XE003H |        |      | 英位書詞                                                                                                    |
|                                  | T2254RXEMIE. Be Mopu/        | Manakka. G Google 🛞 =#EED        | Maatri € ¥¥ggğifizit     |                               | <ul> <li>Electronyce</li> </ul>                                     | FUES./##816. © 2500 | 55 ® 120005  |        | ● #元 | <ul> <li>入工業税</li> <li>入工業税</li> <li>大工業税</li> <li>大工業税</li> <l< td=""></l<></ul> |
|                                  |                              | 团 使用视识系统                         | 0                        | 音伝: 使用電話音紙 ッ                  |                                                                     |                     |              |        |      |                                                                                                    |
|                                  |                              |                                  | 2. 欧洲野音 ~                | ○○ 開始視訊 / 加入會                 |                                                                     |                     |              |        |      |                                                                                                    |

備註:如不小心退出會議室,只要重新報到,即可重新進入會議室